## Clearing the CACHE IT'S TIME Follow these steps:

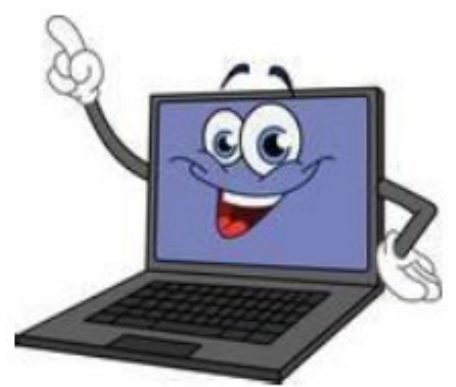

- **1.** Login to your Chromebook
- 2. Click on GEAR icon (settings) then 3 lines in top left corner
- 3. Click on **ADVANCED**
- 4. Click **PRIVACY & SECURITY** (2<sup>nd</sup> option down)
- 5. Click CLEAR BROWING DATA
- 6. Top of pop up window dropdown Click: **Beginning of time**
- 7. Click **BLUE** button